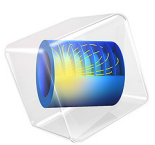

# Vanadium Redox Flow Battery

# Introduction

Redox flow batteries store the energy in the liquid electrolytes, pumped through the cell and stored in external tanks, rather than in the porous electrodes as for conventional batteries. This approach offers interesting solutions for low-cost energy storage, load leveling and power peak shaving.

The vanadium redox flow battery uses two different electrolyte solutions, one for the negative side of the cell and another for the positive side. The two solutions are kept separated in the cell by the use of an ion-exchange membrane that allows for transport of ions (primarily protons) between the two cell compartments. The principle of the vanadium redox flow battery is illustrated in Figure 1.

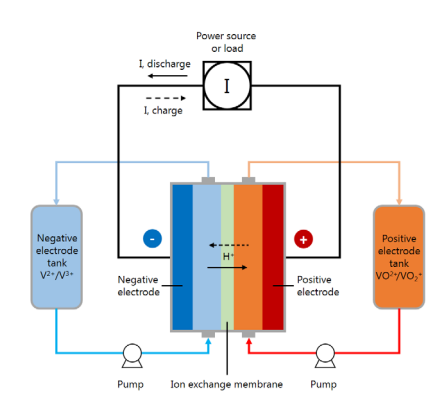

# Figure 1: Schematic of a vanadium redox flow battery system.

This example demonstrates how to build a model consisting of two different cell compartments, with different ion compositions and electrode reactions, separated by an ion-exchange membrane. The model is a modified version of published works (Ref. 1 and Ref. 2).

See also the Application Libraries example Soluble Lead–Acid Redox Flow Battery for how to make a transient flow battery model by coupling the cell model to mass balances for the external storage tanks.

# Model Definition

The cell geometry is shown in Figure 2. The model contains three domains, a negative porous electrode (4 mm thick), an ion-exchange membrane (203  $\mu$ m thick) and a positive porous electrode (4 mm thick). The cell is 35 mm high.

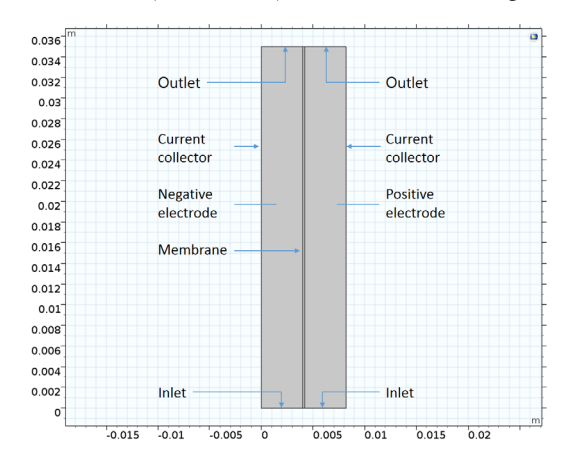

Figure 2: Model geometry. Three domains: negative electrode, membrane, positive electrode.

Each side of the cell is fed with an electrolyte containing sulfuric acid and a vanadium redox couple (see below), flowing through the porous electrodes. The liquid enters the cell from bottom at a constant velocity in the *y* direction, corresponding to a flow rate of 30 ml/min at cell depth of 28.5 mm.

The left electrode is grounded, and the current leaves the cell over the rightmost boundary at an average current density of  $100 \text{ mA/cm}^2$ .

The models solves for a stationary case with a given set of inlet concentrations.

# LIQUID ELECTROLYTE SPECIES AND ELECTRODE REACTIONS

The negative electrolyte contains the following ions:

- H<sup>+</sup>
- HSO<sub>4</sub>-
- SO4<sup>2-</sup>
- V<sup>3+</sup>
- v<sup>2+</sup>

The negative electrode reaction is:

$$V^{3+} + e^{-} \leftrightarrow V^{2+}$$

The equilibrium potential for this reaction is calculated using Nernst equation according to

$$E_{\rm eq, neg} = E_{0, \rm neg} + \frac{RT}{F} \ln \left( \frac{a_{\rm V^{3+}}}{a_{\rm V^{2+}}} \right)$$

where  $E_{0, \text{ neg}}$  is the reference potential for the electrode reaction (SI unit: V),  $a_i$  is the chemical activity of species *i* (dimensionless), *R* is the molar gas constant (8.31 J/ (mol·K)), *T* is the cell temperature (SI unit: K), and *F* is Faraday's constant (96,485 s·A/ mol).

A Butler-Volmer type of kinetics expression is used for the negative electrode reaction according to:

$$\begin{split} i_{\text{neg}} &= A i_{0, \text{neg}} \left( \exp\left(\left(\frac{(1-\alpha_{\text{neg}})F\eta_{\text{neg}}}{RT}\right) - \exp\left(\frac{-\alpha_{\text{neg}}F\eta_{\text{neg}}}{RT}\right)\right) \right) \\ i_{0, \text{neg}} &= F k_{\text{neg}} (a_{\text{V}^{2+}})^{1-\alpha_{\text{neg}}} (a_{\text{V}^{3+}})^{\alpha_{\text{neg}}} \end{split}$$

where A is the specific surface area (SI unit:  $m^2/m^3$ ) of the porous electrode,  $\alpha_{neg}$  the transfer coefficient (dimensionless),  $k_{neg}$  the rate constant.

The overpotential,  $\eta_{neg}$  (SI unit: V), is defined as

$$\eta = \phi_s - \phi_l - E_{ec}$$

where  $\phi_s$  is the electric potential of the solid phase of the electrode (SI unit: V) and  $\phi_l$  the electrolyte potential (SI unit: V).

The positive electrolyte contains the following ions:

- H<sup>+</sup>
- HSO<sub>4</sub>-
- $SO_4^{2-}$
- VO<sup>2+</sup>
- VO<sub>2</sub><sup>+</sup>

The positive electrode reaction is:

$$\mathrm{VO}_2^+ + e^- + 2\mathrm{H}^+ \leftrightarrow \mathrm{VO}^{2+} + \mathrm{H}_2\mathrm{O}$$

#### 4 | VANADIUM REDOX FLOW BATTERY

with the equilibrium potential calculated according to:

$$\begin{split} E_{\rm eq,\,pos} &= E_{0,\,pos} + \frac{RT}{F} \ln \left( \frac{a_{\rm VO_2^+}(a_{\rm H^+})^2}{a_{\rm VO^{2+}}} \right) \\ i_{\rm pos} &= Ai_{0,\,pos} \left( \exp \left( \left( \frac{(1 - \alpha_{\rm pos})F\eta_{\rm pos}}{RT} \right) - \exp \left( \frac{-\alpha_{\rm pos}F\eta_{\rm pos}}{RT} \right) \right) \right) \\ i_{0,\,pos} &= Fk_{\rm pos} (a_{\rm VO^{2+}})^{1 - \alpha_{\rm pos}} (a_{\rm VO_2^+})^{\alpha_{\rm pos}} \end{split}$$

The ion exchange membrane accounts for transport of the following ions:

- H<sup>+</sup>
- HSO<sub>4</sub>-
- $SO_4^{2-}$
- V<sup>3+</sup>
- V<sup>2+</sup>
- VO<sup>2+</sup>
- VO<sub>2</sub>+

# SULFURIC ACID DISSOCIATION

The first dissociation step of sulfuric acid is assumed to be complete

$$H_2SO_4 \rightarrow H^+ + HSO_4^-$$

whereas the second step

$$HSO_4^- \leftrightarrow H^+ + SO_4^{2-}$$

is described using a dissociation source term,  $r_d$ :

$$r_d = k_d \left( \frac{a_{\mathrm{H}^*} - a_{\mathrm{HSO}_4}}{a_{\mathrm{H}^*} + a_{\mathrm{HSO}_4}} - \beta \right)$$

where  $k_d$  is a rate parameter, and  $\beta$  the degree of dissociation.

#### ION TRANSPORT EQUATIONS

In this model the Nernst–Planck equations are used for ion flux and charge transport by which the following equation describes the molar flux of species i,  $N_i$ , due to diffusion, migration and convection:

$$\mathbf{N}_i = -D_i \nabla c_i - z_i u_{\text{mob}, i} F c_i \nabla \phi_l + c_i \mathbf{u}$$

The first term is the diffusion flux,  $D_i$  is the diffusion coefficient (SI unit: m<sup>2</sup>/s). The migration term consists of the species charge number  $z_i$ , the species mobility  $u_{\text{mob},i}$  (SI unit: s·mol/kg) and the electrolyte potential ( $\phi_l$ ). In the convection term, **u** denotes the fluid velocity vector (SI unit: m/s).

The electrolyte current density is calculated using Faraday's law by summing up the contributions from the molar fluxes, multiplied by the species charges, with the observation that the convective term vanishes due to the electroneutrality condition (see the theory for the Tertiary Current Distribution, Nernst-Planck interface):

$$\mathbf{i}_{l} = F \sum_{i=1}^{n} z_{i} (-D_{i} \nabla c_{i} - z_{i} u_{\mathrm{m}, i} F c_{i} \nabla \phi_{l})$$
(1)

The conservation of charge is then used to calculate the electrolyte potential.

$$\nabla \cdot \mathbf{i}_l = F \sum_{i=1}^n z_i R_i$$

where the  $R_i$  terms are the reaction sources due the porous electrode reactions.

This model uses Equation 1 when solving for the electrolyte potential in the porous electrodes through the Tertiary Current Distribution, Nernst–Planck interface.

In the negative and positive porous electrode domains, where there is free electrolyte present, the concentrations for all the ions are of the same order of magnitude, and the gradients of  $c_i$  are not negligible. The membrane, however, consists of a polymer electrolyte, with additional negative ions fixed in the polymer matrix, implying that the concentration for this species is constant. In the ion-exchange membrane domain, a fixed space charge,  $\rho_{fix}$ , is added while calculating the sum of charges in the electroneutrality condition:

$$\rho_{\text{fix}} + F \sum_{i=1}^{n} z_i c_i = 0 \tag{2}$$

The fixed space charge is prescribed in terms of the membrane charge concentration which is varied using an auxiliary sweep in this model.

#### MEMBRANE - POROUS ELECTRODE BOUNDARY CONDITIONS

### Donnan Conditions

The boundary conditions at the boundaries between the membrane and the porous electrode domains are set up in the following way.

For species existing on both sides of the membrane-electrode, we have the following relation between the potentials and the concentrations:

$$\phi_{l,m} = \phi_{l,e} - \frac{RT}{z_i F} \ln\left(\frac{c_{i,m}}{c_{i,e}}\right) \tag{3}$$

where  $c_{i,m}$  is the species concentration in the membrane, and  $c_{i,e}$  the species concentration in the free electrolyte and  $z_i$  the corresponding charge. The potential shift caused by Equation 3 is called Donnan potential (Ref. 3). The Ion Exchange Membrane Boundary feature in the Tertiary Current Distribution, Nernst–Planck interface is used to define the Donnan conditions.

## Self-discharge Reactions

At the membrane-positive electrode boundary, the  $V^{3+}$  and  $V^{2+}$  are assumed to be immediately oxidized according to

$$V^{2+} \rightarrow V^{3+} + e^{-1}$$

and

$$V^{3+} + 2H_2O \rightarrow VO^{2+} + 2H^{+} + e^{-1}$$

so that

$$c_{V^{3+}} = c_{V^{2+}} = 0 \tag{4}$$

Correspondingly, the  $VO_2^{2+}$  and  $VO_2^{+}$  concentration are assumed to be zero at the membrane - negative electrode boundaries:

$$c_{\rm VO^{2+}}^{} = c_{\rm VO^{+}_{2}}^{} = 0 \tag{5}$$

as a result of the reduction reactions

$$\mathrm{VO}_2^+ + e^- + 2\mathrm{H}^+ \rightarrow \mathrm{VO}^{2+} + \mathrm{H}_2\mathrm{O}$$

and

$$VO^{2+} + 2H^{+} + e^{-} \rightarrow V^{3+} + 2H_2O$$

the fast oxidation/reduction reactions are implemented using the Fast Irreversible Reaction kinetics type of the Electrode Surface node.

# Results and Discussion

Figure 3 shows the concentration of the  $V^{3+}$  and the  $VO^{2+}$  ions in the porous electrodes for the membrane charge concentration of  $-1900 \text{ mol/m}^3$ . The ion concentration for these species is higher toward the current collectors and toward the outlets.

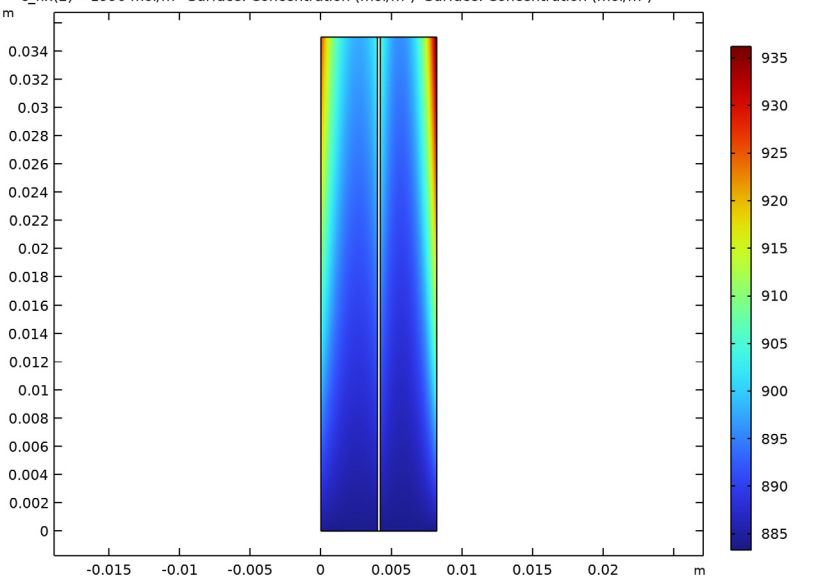

c\_fix(2)=-1990 mol/m<sup>3</sup> Surface: Concentration (mol/m<sup>3</sup>) Surface: Concentration (mol/m<sup>3</sup>)

Figure 3: Concentration of the  $V^{3+}$  (left compartment) and the  $VO^{2+}$  (right compartment) ions for a membrane charge concentration of -1900 mol/m<sup>3</sup>.

Figure 4 shows the concentration of the  $V^{2+}$  and the  $VO_2^+$  ions for the membrane charge concentration of  $-1900 \text{ mol/m}^3$ . Depletion occurs along the flow direction and also toward both the current collector and membrane sides of the electrodes.

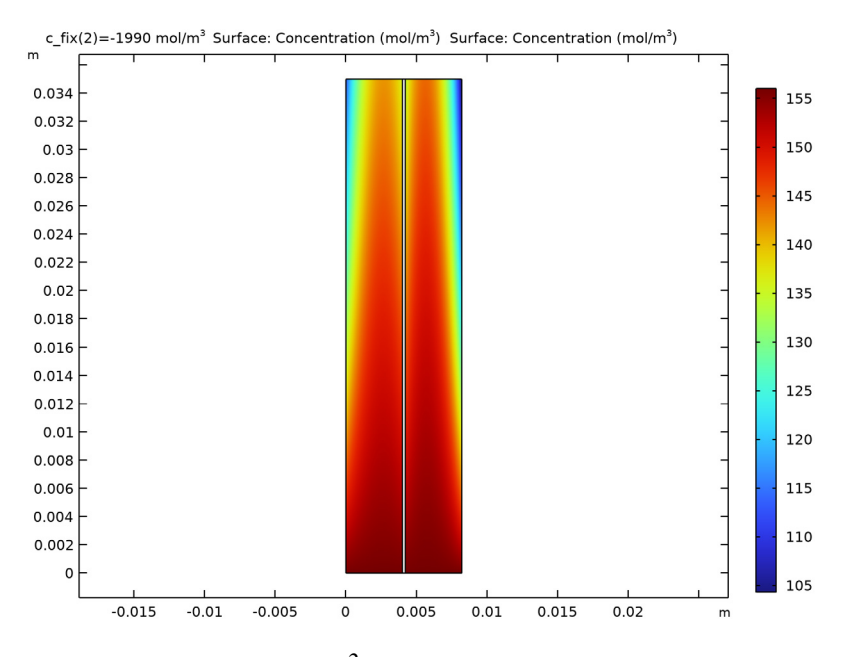

Figure 4: Concentration of the  $V^{2+}$  (left compartment) and the  $VO_2^+$  (right compartment) ions for a membrane charge concentration of -1900 mol/m<sup>3</sup>.

Figure 5 shows the electrolyte potential for the membrane charge concentration of  $-1900 \text{ mol/m}^3$ , which decreases toward the positive current collector.

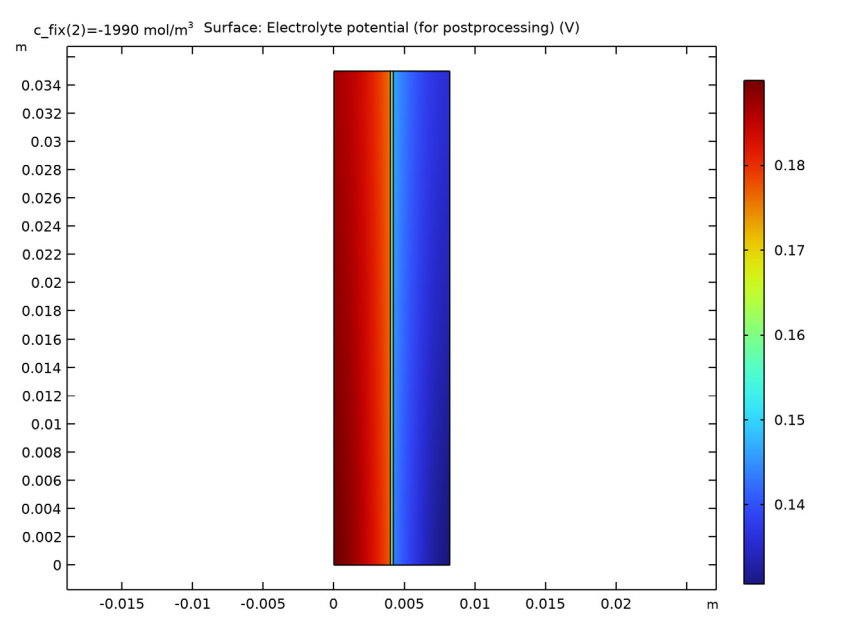

Figure 5: Electrolyte potential for a membrane charge concentration of -1900  $mol/m^3$ .

Figure 6 shows a cut line plot of the electrolyte potential at half the cell height. The Donnan potential shifts at the membrane boundaries are clearly visible in the figure.

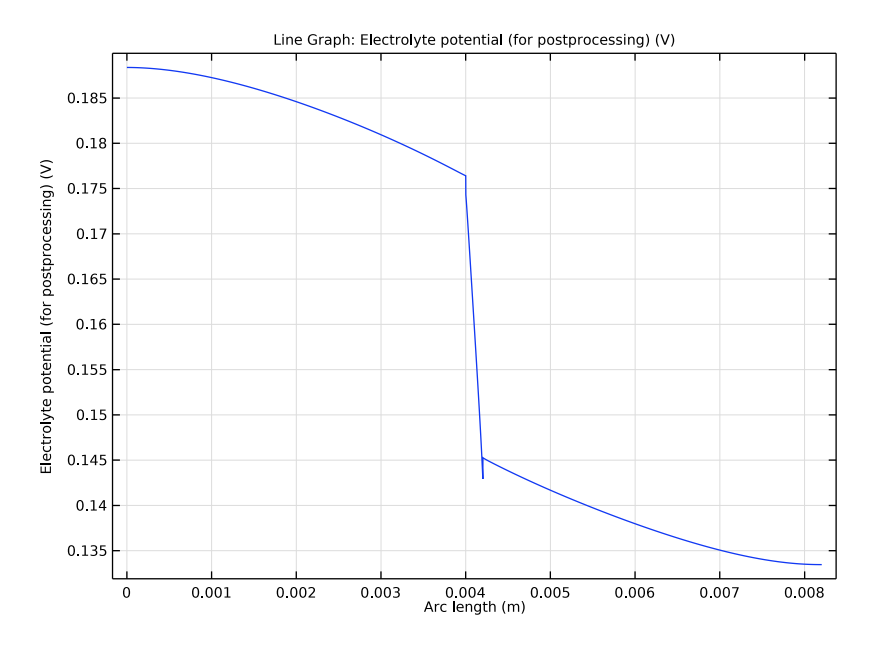

Figure 6: Electrolyte potential along a horizontal line placed at  $y = h_{cell}/2$ .

Figure 7 shows the electrode reaction source at half the cell height. The maximum is located toward the current collectors, with a minimum located in the middle of the electrodes. The reason for this phenomena is the similar conductivities of both phases (electrolyte and electrode) of the porous electrodes.

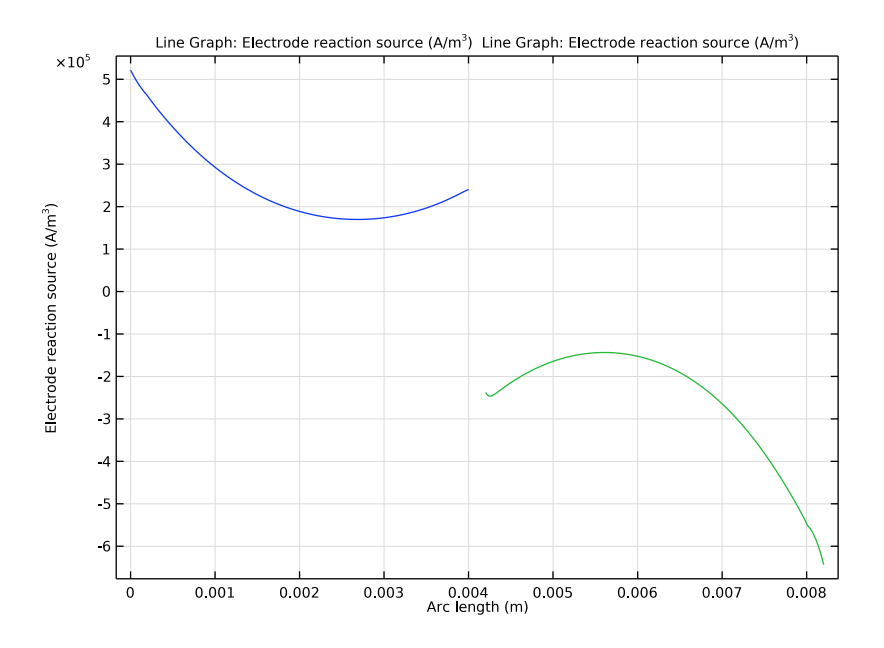

Figure 7: Electrode reaction source in the porous electrodes along a horizontal line placed at  $y = h_{cell}/2$ .

Figure 8 shows the logarithm of the absolute rate of the dissociation reaction. Except from very close to the boundaries, the rates are generally very low, indicating that equilibrium is reached swiftly.

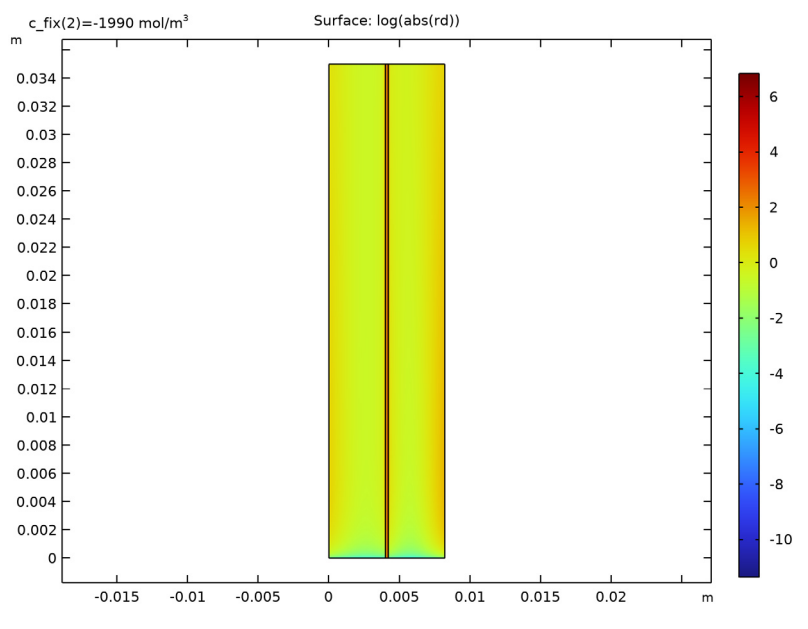

Figure 8: Sulfuric acid dissociation rate.

Figure 9 shows the local concentrations of the sulfuric acid species at half the cell height. In the electrodes, gradients are only seen close to the membrane; this is due to the influx and outflux of protons at the membrane boundaries in combination with the acid dissociation reaction.

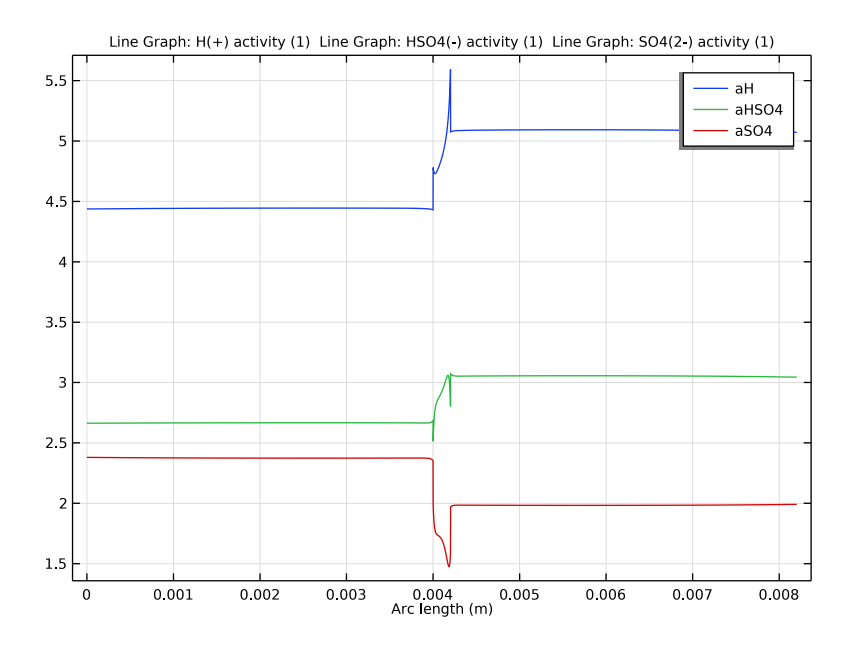

Figure 9: Sulfuric acid species along a horizontal line placed at  $y = h_{cell}/2$ .

Figure 10 shows the local concentrations of the vanadium species at half the cell height. The highest gradients of vanadium species is seen to be located in the ion exchange membrane.

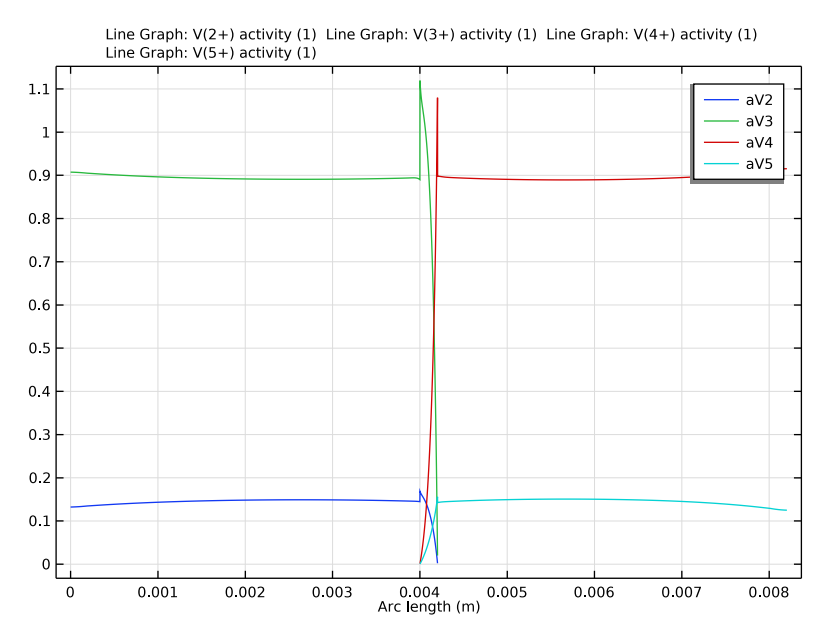

Figure 10: Vanadium species along a horizontal line placed at  $y = h_{cell}/2$ .

Figure 11 shows the local fluxes of the sulfuric acid species at half the cell height. The fluxes are seen to be the maximum close to the ion exchange membrane.

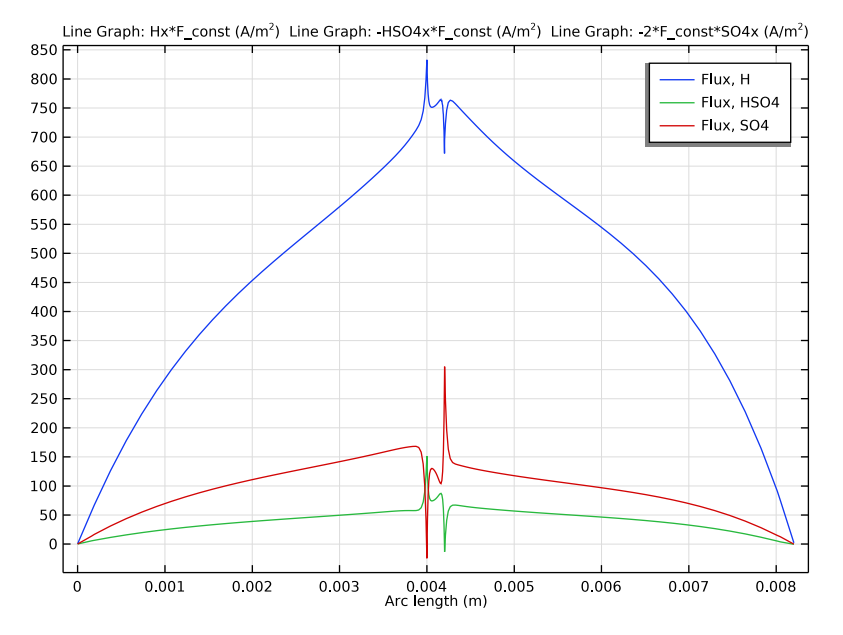

Figure 11: Sulfuric acid species fluxes along a horizontal line placed at  $y = h_{cell}/2$ .

# References

1. K. Knehr, E Agar, C. Dennison, A. Kalidindi, and E. Kumbur, "A Transient Vanadium Flow Battery Model Incorporating Vanadium Crossover and Water Transport through the Membrane", *J. Electrochem. Soc.*, vol. 159, no. 9, pp A1446–A1459, 2012.

2. A.A. Shah, M.J. Watt-Smith, and F.C. Walsh "A dynamic performance model for redox-flow batteries involving soluble species", *Electrochimica Acta* vol. 53, pp 8087–8100, 2008.

3. K.W. Knehr and E.C. Kumbur, "Open circuit voltage of vanadium redox flow batteries: Discrepancy between models and experiments", *Electrochemistry Communications*, vol. 13, pp 342–345, 2011

# Application Library path: Battery\_Design\_Module/Flow\_Batteries/ v\_flow\_battery

# Modeling Instructions

From the File menu, choose New.

# NEW

In the New window, click 🔗 Model Wizard.

# MODEL WIZARD

I In the Model Wizard window, click 🤏 2D.

Add three Tertiary Current Distribution, Nernst Planck interfaces to your model. They will represent the physics for the two porous electrodes and the membrane.

- 2 In the Select Physics tree, select Electrochemistry>Tertiary Current Distribution, Nernst-Planck>Tertiary, Electroneutrality (tcd).
- 3 Click Add.
- 4 In the Number of species text field, type 5.
- **5** In the **Concentrations** table, enter the following settings:

| cS04_neg  |
|-----------|
| cHSO4_neg |
| cH_neg    |
| cV2       |
| cV3       |

- 6 In the **Electrolyte potential** text field, type phil\_neg.
- 7 In the **Electric potential** text field, type phis\_neg.
- 8 In the Select Physics tree, select Electrochemistry>Tertiary Current Distribution, Nernst-Planck>Tertiary, Electroneutrality (tcd).
- 9 Click Add.
- **IO** In the **Number of species** text field, type **7**.

II In the **Concentrations** table, enter the following settings:

cSO4\_mem

cHSO4 mem

cH\_mem

cV2\_mem

cV3\_mem

cV4\_mem

cV5\_mem

12 In the Electrolyte potential text field, type phil\_mem.

**I3** In the **Electric potential** text field, type phis\_mem.

14 In the Select Physics tree, select Electrochemistry>Tertiary Current Distribution, Nernst-Planck>Tertiary, Electroneutrality (tcd).

I5 Click Add.

**I6** In the **Number of species** text field, type **5**.

**17** In the **Concentrations** table, enter the following settings:

cSO4\_pos

cHSO4\_pos

cH pos

cV4

cV5

**18** In the **Electrolyte potential** text field, type phil\_pos.

19 In the Electric potential text field, type phis\_pos.

20 Click 🔿 Study.

21 In the Select Study tree, select Preset Studies for Selected Physics Interfaces> Stationary with Initialization.

**22** Click **M** Done.

# GLOBAL DEFINITIONS

Add the model parameters from a text file.

Parameters 1

I In the Model Builder window, under Global Definitions click Parameters I.

2 In the Settings window for Parameters, locate the Parameters section.

# **3** Click **b** Load from File.

**4** Browse to the model's Application Libraries folder and double-click the file v\_flow\_battery\_parameters.txt.

# GEOMETRY I

Draw the geometry as a union of three rectangles (the two porous electrodes and the membrane domains).

Negative Electrode

- I In the **Geometry** toolbar, click **Rectangle**.
- 2 In the Settings window for Rectangle, locate the Size and Shape section.
- 3 In the Width text field, type L\_e.
- 4 In the **Height** text field, type H\_cell.
- **5** Locate the **Selections of Resulting Entities** section. Select the **Resulting objects selection** check box.
- 6 In the Label text field, type Negative Electrode.

#### Membrane

- I In the Geometry toolbar, click 📃 Rectangle.
- 2 In the Settings window for Rectangle, locate the Size and Shape section.
- 3 In the Width text field, type L\_m.
- 4 In the **Height** text field, type H\_cell.
- **5** Locate the **Position** section. In the **x** text field, type L\_e.
- **6** Locate the **Selections of Resulting Entities** section. Select the **Resulting objects selection** check box.
- 7 In the Label text field, type Membrane.

#### Positive Electrode

- I In the Geometry toolbar, click Rectangle.
- 2 In the Settings window for Rectangle, locate the Size and Shape section.
- 3 In the Width text field, type L\_e.
- 4 In the **Height** text field, type H\_cell.
- 5 Locate the Position section. In the x text field, type L\_e+L\_m.
- **6** Locate the **Selections of Resulting Entities** section. Select the **Resulting objects selection** check box.
- 7 In the Label text field, type Positive Electrode.

- 8 Click 📗 Build All Objects.
- 9 Click the Zoom Extents button in the Graphics toolbar.
   Compare the geometry with Figure 2.

#### DEFINITIONS

Add domain specific variables.

Negative Electrode Variables

- I In the Home toolbar, click a= Variables and choose Local Variables.
- 2 In the Settings window for Variables, locate the Geometric Entity Selection section.
- 3 From the Geometric entity level list, choose Domain.
- 4 From the Selection list, choose Negative Electrode.
- 5 Locate the Variables section. Click 📂 Load from File.
- 6 Browse to the model's Application Libraries folder and double-click the file v\_flow\_battery\_negative\_variables.txt.
- 7 In the Label text field, type Negative Electrode Variables.

Membrane Variables

- I In the Home toolbar, click  $\partial =$  Variables and choose Local Variables.
- 2 In the Settings window for Variables, locate the Geometric Entity Selection section.
- 3 From the Geometric entity level list, choose Domain.
- 4 From the Selection list, choose Membrane.
- 5 Locate the Variables section. Click 📂 Load from File.
- 6 Browse to the model's Application Libraries folder and double-click the file v\_flow\_battery\_membrane\_variables.txt.
- 7 In the Label text field, type Membrane Variables.

#### Positive Electrode Variables

- I In the Home toolbar, click  $\partial =$  Variables and choose Local Variables.
- 2 In the Settings window for Variables, locate the Geometric Entity Selection section.
- **3** From the **Geometric entity level** list, choose **Domain**.
- 4 From the Selection list, choose Positive Electrode.
- 5 Locate the Variables section. Click 📂 Load from File.
- 6 Browse to the model's Application Libraries folder and double-click the file v\_flow\_battery\_positive\_variables.txt.

7 In the Label text field, type Positive Electrode Variables.

## TERTIARY CURRENT DISTRIBUTION, NERNST-PLANCK (NEGATIVE)

Now start defining the current distribution models. Start with the negative porous electrode.

- I In the Model Builder window, under Component I (comp1) click Tertiary Current Distribution, Nernst-Planck (tcd).
- 2 In the Settings window for Tertiary Current Distribution, Nernst-Planck, type Tertiary Current Distribution, Nernst-Planck (Negative) in the Label text field.
- 3 Locate the Domain Selection section. From the Selection list, choose Negative Electrode.
- **4** Locate the **Out-of-Plane Thickness** section. In the  $d_z$  text field, type wCell.

Species Charges 1

- I In the Model Builder window, under Component I (compl)>Tertiary Current Distribution, Nernst-Planck (Negative) (tcd) click Species Charges I.
- 2 In the Settings window for Species Charges, locate the Charge section.
- **3** In the  $z_{cSO4neg}$  text field, type -2.
- **4** In the  $z_{cHSO4neg}$  text field, type -1.
- **5** In the  $z_{\text{cHneg}}$  text field, type 1.
- **6** In the  $z_{cV2}$  text field, type 2.
- 7 In the  $z_{cV3}$  text field, type 3.

Porous Electrode 1

- I In the Physics toolbar, click 🔵 Domains and choose Porous Electrode.
- 2 In the Settings window for Porous Electrode, locate the Domain Selection section.
- 3 From the Selection list, choose Negative Electrode.
- 4 Locate the Convection section. Specify the **u** vector as

0 x v y

- 5 Locate the Electrode Current Conduction section. From the  $\sigma_s$  list, choose User defined. In the associated text field, type sigma\_e.
- 6 Locate the Diffusion section. In the  $D_{cSO4neg}$  text field, type DSO4.
- 7 In the  $D_{cHSO4neg}$  text field, type DHSO4.
- 8 In the  $D_{\text{cHneg}}$  text field, type DH.

- **9** In the  $D_{cV2}$  text field, type DV2.
- **IO** In the  $D_{\rm cV3}$  text field, type DV3.
- II Locate the **Porous Matrix Properties** section. In the  $\varepsilon_1$  text field, type epsilon.
- **12** Locate the **Effective Transport Parameter Correction** section. From the **Electrical conductivity** list, choose **No correction**.

Porous Electrode Reaction I

- I In the Model Builder window, click Porous Electrode Reaction I.
- 2 In the Settings window for Porous Electrode Reaction, locate the Stoichiometric Coefficients section.
- **3** In the  $v_{cV2}$  text field, type 1.
- **4** In the  $v_{cV3}$  text field, type -1.
- **5** Locate the **Equilibrium Potential** section. In the  $E_{eq,ref}(T)$  text field, type E0\_neg.
- 6 Locate the Electrode Kinetics section. In the  $i_{0,ref}(T)$  text field, type iOref\_neg.
- 7 In the  $\alpha_a$  text field, type alpha\_neg.
- 8 Locate the Active Specific Surface Area section. In the  $a_v$  text field, type a.

#### Reactions I

- I In the Physics toolbar, click 🔵 Domains and choose Reactions.
- 2 In the Settings window for Reactions, locate the Domain Selection section.
- 3 From the Selection list, choose Negative Electrode.
- 4 Locate the **Reaction Rates** section. In the  $R_{cSO4neg}$  text field, type -rd.
- **5** In the  $R_{\text{cHSO4neg}}$  text field, type rd.
- **6** In the  $R_{\text{cHneg}}$  text field, type -rd.

#### Electric Ground 1

- I In the Physics toolbar, click Boundaries and choose Electric Ground.
- 2 Select Boundary 1 only.

#### Inflow I

- I In the Physics toolbar, click Boundaries and choose Inflow.
- 2 Select Boundary 2 only.
- 3 In the Settings window for Inflow, locate the Concentration section.
- **4** In the  $c_{0,cHSO4neg}$  text field, type cHSO4\_0\_neg.
- **5** In the  $c_{0,cHneg}$  text field, type cH\_0\_neg.

- **6** In the  $c_{0,cV2}$  text field, type cV2\_0.
- 7 In the  $c_{0,cV3}$  text field, type cV3\_0.
- 8 Locate the Boundary Condition Type section. From the list, choose Flux (Danckwerts).

#### Outflow I

- I In the Physics toolbar, click Boundaries and choose Outflow.
- **2** Select Boundary 3 only.

#### Ion Exchange Membrane Boundary I

The electrolyte potential and species concentration in the membrane and in the porous electrodes are coupled by the use of Donnan potential expression on the boundary between the membrane and the porous electrode.

- I In the Physics toolbar, click Boundaries and choose Ion Exchange Membrane Boundary.
- **2** Select Boundary 4 only.
- **3** In the Settings window for Ion Exchange Membrane Boundary, locate the Ion Exchange Membrane Boundary section.
- **4** From the  $\phi_m$  list, choose **Electrolyte potential (tcd2)**.
- 5 From the lon exchange membrane transport model list, choose Multiple ions.
- **6** In the  $c_{\text{mem.cSO4neg}}$  text field, type cSO4\_mem.
- 7 Select the Species cHSO4\_neg check box.
- 8 In the  $c_{\text{mem.cHSO4neg}}$  text field, type cHSO4\_mem.
- 9 Select the Species cH\_neg check box.
- **IO** In the  $c_{\text{mem,cHneg}}$  text field, type cH\_mem.
- II Select the Species cV2 check box.
- 12 In the  $c_{\text{mem.cV2}}$  text field, type cV2\_mem.
- **I3** Select the **Species cV3** check box.

14 In the  $c_{\text{mem.cV3}}$  text field, type cV3\_mem.

# Electrode Current Density I

Add the electrode current density for the current balance.

- I In the Physics toolbar, click Boundaries and choose Electrode Current Density.
- 2 Select Boundary 4 only.
- **3** In the **Settings** window for **Electrode Current Density**, locate the **Electrode Current Density** section.

**4** In the  $i_{n,s}$  text field, type -tcd2.itot.

# Initial Values 1

- I In the Model Builder window, click Initial Values I.
- 2 In the Settings window for Initial Values, locate the Initial Values section.
- **3** In the *cHSO*4<sub>neg</sub> text field, type cHS04\_0\_neg.
- **4** In the  $cH_{neg}$  text field, type  $cH_0_{neg}$ .
- **5** In the cV2 text field, type  $cV2_0$ .
- **6** In the cV3 text field, type  $cV3_0$ .

# TERTIARY CURRENT DISTRIBUTION, NERNST-PLANCK (ION EXCHANGE MEMBRANE)

Now set up the Tertiary Current Distribution model for the membrane.

- I In the Model Builder window, under Component I (comp1) click Tertiary Current Distribution, Nernst-Planck 2 (tcd2).
- 2 In the Settings window for Tertiary Current Distribution, Nernst-Planck, type Tertiary Current Distribution, Nernst-Planck (Ion Exchange Membrane) in the Label text field.
- 3 Locate the Domain Selection section. From the Selection list, choose Membrane.
- **4** Locate the **Out-of-Plane Thickness** section. In the  $d_z$  text field, type wCell.

Species Charges 1

- In the Model Builder window, under Component I (compl)>Tertiary Current Distribution, Nernst-Planck (Ion Exchange Membrane) (tcd2) click Species Charges I.
- 2 In the Settings window for Species Charges, locate the Charge section.
- **3** In the  $z_{\rm cSO4mem}$  text field, type -2.
- 4 In the  $z_{\text{cHSO4mem}}$  text field, type -1.
- **5** In the  $z_{\text{cHmem}}$  text field, type 1.
- **6** In the  $z_{\text{cV2mem}}$  text field, type **2**.
- 7 In the  $z_{cV3mem}$  text field, type 3.
- 8 In the  $z_{\rm cV4mem}$  text field, type 2.
- **9** In the  $z_{\rm cV5mem}$  text field, type 1.

Ion Exchange Membrane I

I In the Physics toolbar, click 🔵 Domains and choose Ion Exchange Membrane.

- 2 In the Settings window for Ion Exchange Membrane, locate the Domain Selection section.
- 3 From the Selection list, choose Membrane.
- 4 Locate the lon Exchange Membrane Properties section. In the  $\rho_{\rm fix}$  text field, type c\_fix\* F\_const.
- **5** Locate the **Diffusion** section. In the  $D_{cSO4mem}$  text field, type DS04.
- **6** In the  $D_{\text{cHSO4mem}}$  text field, type DHS04.
- 7 In the  $D_{\text{cHmem}}$  text field, type DH.
- 8 In the  $D_{\rm cV2mem}$  text field, type DV2.
- **9** In the  $D_{\text{cV3mem}}$  text field, type DV3.
- **IO** In the  $D_{cV4mem}$  text field, type DV4.
- II In the  $D_{\rm cV5mem}$  text field, type DV5.

12 Locate the Porous Matrix Properties section. In the  $\varepsilon_l$  text field, type 0.1.

#### Reactions I

- I In the Physics toolbar, click 🔵 Domains and choose Reactions.
- 2 In the Settings window for Reactions, locate the Domain Selection section.
- 3 From the Selection list, choose Membrane.
- 4 Locate the **Reaction Rates** section. In the  $R_{cSO4mem}$  text field, type -rd.
- **5** In the  $R_{cHSO4mem}$  text field, type rd.
- **6** In the  $R_{\text{cHmem}}$  text field, type -rd.

### Electrode Surface 1

- I In the Physics toolbar, click Boundaries and choose Electrode Surface.
- 2 Select Boundary 4 only.

#### Electrode Reaction 1

- I In the Model Builder window, click Electrode Reaction I.
- **2** In the **Settings** window for **Electrode Reaction**, locate the **Stoichiometric Coefficients** section.
- 3 In the  $v_{cHmem}$  text field, type -2.
- **4** In the  $v_{cV3mem}$  text field, type 1.
- **5** In the  $v_{cV4mem}$  text field, type -1.
- 6 Locate the Equilibrium Potential section. From the  $E_{\rm eq}$  list, choose User defined. Locate the Electrode Kinetics section. From the Kinetics expression type list, choose Fast irreversible electrode reaction.

7 From the c<sub>lim</sub> list, choose cV4\_mem.

#### Electrode Surface 1

In the Model Builder window, click Electrode Surface I.

#### Electrode Reaction 2

- I In the Physics toolbar, click Attributes and choose Electrode Reaction.
- **2** In the **Settings** window for **Electrode Reaction**, locate the **Stoichiometric Coefficients** section.
- **3** In the  $v_{cHmem}$  text field, type -2.
- **4** In the  $v_{cV4mem}$  text field, type 1.
- **5** In the  $v_{cV5mem}$  text field, type -1.
- 6 Locate the Equilibrium Potential section. From the  $E_{eq}$  list, choose User defined. Locate the Electrode Kinetics section. From the Kinetics expression type list, choose Fast irreversible electrode reaction.
- 7 From the c<sub>lim</sub> list, choose **cV5\_mem**.

#### Electrode Surface 2

- I In the Physics toolbar, click Boundaries and choose Electrode Surface.
- 2 Select Boundary 7 only.

#### Electrode Reaction 1

- I In the Model Builder window, click Electrode Reaction I.
- 2 In the Settings window for Electrode Reaction, locate the Equilibrium Potential section.
- 3 From the  $E_{eq}$  list, choose User defined. Locate the Electrode Kinetics section. From the Kinetics expression type list, choose Fast irreversible electrode reaction.
- **4** From the *c*<sub>lim</sub> list, choose **cV2\_mem**.
- 5 Locate the Stoichiometric Coefficients section. In the  $v_{cHmem}$  text field, type -2.
- 6 In the  $v_{cV3mem}$  text field, type 1.
- 7 In the  $v_{cV4mem}$  text field, type -1.

# Electrode Surface 2

In the Model Builder window, click Electrode Surface 2.

#### Electrode Reaction 2

- I In the Physics toolbar, click Attributes and choose Electrode Reaction.
- 2 In the Settings window for Electrode Reaction, locate the Equilibrium Potential section.

- 3 From the  $E_{eq}$  list, choose User defined. Locate the Electrode Kinetics section. From the Kinetics expression type list, choose Fast irreversible electrode reaction.
- **4** From the *c*<sub>lim</sub> list, choose **cV3\_mem**.
- **5** Locate the **Stoichiometric Coefficients** section. In the  $v_{cV2mem}$  text field, type 1.
- **6** In the  $v_{cV3mem}$  text field, type -1.

# Initial Values 1

- I In the Model Builder window, under Component I (compl)>Tertiary Current Distribution, Nernst-Planck (Ion Exchange Membrane) (tcd2) click Initial Values I.
- 2 In the Settings window for Initial Values, locate the Initial Values section.
- 3 In the *cHSO*4<sub>mem</sub> text field, type (cHSO4\_0\_pos+cHSO4\_0\_neg)/2.
- **4** In the  $cH_{\text{mem}}$  text field, type (cH\_0\_pos+cH\_0\_neg)/2.
- **5** In the  $cV2_{\text{mem}}$  text field, type  $cV2_0/2$ .
- 6 In the  $cV3_{mem}$  text field, type  $cV3_0/2$ .
- 7 In the  $cV4_{\text{mem}}$  text field, type  $cV4_0/2$ .
- 8 In the  $cV5_{\text{mem}}$  text field, type  $cV5_0/2$ .
- **9** In the *phil*<sub>mem</sub> text field, type -E0\_neg.

## TERTIARY CURRENT DISTRIBUTION, NERNST-PLANCK (POSITIVE)

Finish the physics settings by setting up the tertiary current distribution model for the positive porous electrode.

- I In the Model Builder window, under Component I (comp1) click Tertiary Current Distribution, Nernst-Planck 3 (tcd3).
- 2 In the Settings window for Tertiary Current Distribution, Nernst-Planck, type Tertiary Current Distribution, Nernst-Planck (Positive) in the Label text field.
- 3 Locate the Domain Selection section. From the Selection list, choose Positive Electrode.
- **4** Locate the **Out-of-Plane Thickness** section. In the  $d_z$  text field, type wCell.

#### Species Charges 1

- I In the Model Builder window, under Component I (compl)>Tertiary Current Distribution, Nernst-Planck (Positive) (tcd3) click Species Charges I.
- 2 In the Settings window for Species Charges, locate the Charge section.
- **3** In the  $z_{cSO4pos}$  text field, type -2.
- **4** In the  $z_{cHSO4pos}$  text field, type -1.
- **5** In the  $z_{\rm cHpos}$  text field, type 1.

- **6** In the  $z_{cV4}$  text field, type 2.
- 7 In the  $z_{cV5}$  text field, type 1.

#### Porous Electrode 1

- I In the Physics toolbar, click 🔵 Domains and choose Porous Electrode.
- 2 In the Settings window for Porous Electrode, locate the Domain Selection section.
- **3** From the Selection list, choose Positive Electrode.
- 4 Locate the Convection section. Specify the u vector as

- 5 Locate the Electrode Current Conduction section. From the  $\sigma_s$  list, choose User defined. In the associated text field, type sigma\_e.
- 6 Locate the **Diffusion** section. In the  $D_{cSO4pos}$  text field, type DS04.
- 7 In the  $D_{cHSO4pos}$  text field, type DHS04.
- 8 In the  $D_{\rm cHpos}$  text field, type DH.
- **9** In the  $D_{cV4}$  text field, type DV4.
- **IO** In the  $D_{\rm cV5}$  text field, type DV5.
- II Locate the **Porous Matrix Properties** section. In the  $\varepsilon_1$  text field, type epsilon.
- **12** Locate the **Effective Transport Parameter Correction** section. From the **Electrical conductivity** list, choose **No correction**.

## Porous Electrode Reaction I

- I In the Model Builder window, click Porous Electrode Reaction I.
- 2 In the Settings window for Porous Electrode Reaction, locate the Stoichiometric Coefficients section.
- **3** In the  $v_{cHpos}$  text field, type -2.
- **4** In the  $v_{cV4}$  text field, type 1.
- **5** In the  $v_{cV5}$  text field, type -1.
- **6** Locate the Equilibrium Potential section. In the  $E_{eq,ref}(T)$  text field, type E0\_pos.
- 7 Locate the **Electrode Kinetics** section. In the  $i_{0,ref}(T)$  text field, type iOref\_pos.
- **8** In the  $\alpha_a$  text field, type alpha\_pos.
- **9** Locate the Active Specific Surface Area section. In the  $a_v$  text field, type a.

#### Reactions I

- I In the Physics toolbar, click **Domains** and choose **Reactions**.
- 2 In the Settings window for Reactions, locate the Domain Selection section.
- 3 From the Selection list, choose Positive Electrode.
- **4** Locate the **Reaction Rates** section. In the  $R_{cSO4pos}$  text field, type -rd.
- **5** In the  $R_{\rm cHSO4pos}$  text field, type rd.
- **6** In the  $R_{\rm cHpos}$  text field, type -rd.

# Electrode Current I

- I In the **Physics** toolbar, click **Boundaries** and choose **Electrode Current**.
- 2 In the Settings window for Electrode Current, locate the Electrode Current section.
- **3** From the list, choose **Average current density**.
- **4** Select Boundary 10 only.
- **5** In the  $i_{s,average}$  text field, type i\_avg.

#### Inflow I

- I In the Physics toolbar, click Boundaries and choose Inflow.
- 2 Select Boundary 8 only.
- 3 In the Settings window for Inflow, locate the Concentration section.
- **4** In the  $c_{0,cHSO4pos}$  text field, type cHSO4\_0\_pos.
- **5** In the  $c_{0,cHpos}$  text field, type cH\_0\_pos.
- **6** In the  $c_{0,cV4}$  text field, type cV4\_0.
- 7 In the  $c_{0,cV5}$  text field, type cV5\_0.
- 8 Locate the Boundary Condition Type section. From the list, choose Flux (Danckwerts).

#### Outflow I

- I In the Physics toolbar, click Boundaries and choose Outflow.
- **2** Select Boundary 9 only.

# Ion Exchange Membrane Boundary I

The boundary condition for the membrane boundary is set as before. The electrolyte potential and species concentration in the membrane and in the porous electrode are coupled by the use of Donnan potential expressions on the boundary between the membrane and the porous electrode.

I In the **Physics** toolbar, click — **Boundaries** and choose

Ion Exchange Membrane Boundary.

- 2 Select Boundary 7 only.
- **3** In the Settings window for Ion Exchange Membrane Boundary, locate the Ion Exchange Membrane Boundary section.
- **4** From the  $\phi_m$  list, choose **Electrolyte potential (tcd2)**.
- 5 From the lon exchange membrane transport model list, choose Multiple ions.
- 6 In the  $c_{\text{mem,cSO4pos}}$  text field, type cSO4\_mem.
- 7 Select the Species cHSO4\_pos check box.
- 8 In the  $c_{\text{mem.cHSO4pos}}$  text field, type cHSO4\_mem.
- 9 Select the Species cH\_pos check box.
- **IO** In the  $c_{\text{mem.cHpos}}$  text field, type cH\_mem.
- II Select the **Species cV4** check box.
- 12 In the  $c_{\text{mem,cV4}}$  text field, type cV4\_mem.
- **I3** Select the **Species cV5** check box.
- 14 In the  $c_{\text{mem.cV5}}$  text field, type cV5\_mem.

#### Electrode Current Density I

Add the electrode current density for the current balance.

- I In the Physics toolbar, click Boundaries and choose Electrode Current Density.
- **2** Select Boundary 7 only.
- **3** In the **Settings** window for **Electrode Current Density**, locate the **Electrode Current Density** section.
- **4** In the  $i_{n,s}$  text field, type -tcd2.itot.

Initial Values 1

- I In the Model Builder window, click Initial Values I.
- 2 In the Settings window for Initial Values, locate the Initial Values section.
- 3 In the *cHSO*4<sub>pos</sub> text field, type cHSO4\_0\_pos.
- **4** In the  $cH_{\text{pos}}$  text field, type  $cH_0_{\text{pos}}$ .
- **5** In the cV4 text field, type  $cV4_0$ .
- **6** In the cV5 text field, type  $cV5_0$ .

## GLOBAL DEFINITIONS

## Default Model Inputs

Set up the temperature value used in the entire model.

- I In the Model Builder window, under Global Definitions click Default Model Inputs.
- 2 In the Settings window for Default Model Inputs, locate the Browse Model Inputs section.
- 3 In the tree, select General>Temperature (K) minput.T.
- 4 Find the **Expression for remaining selection** subsection. In the **Temperature** text field, type T.

### MESH I

Create a mapped mesh with higher resolution in the porous electrodes toward the membrane and with a boundary layer mesh at the fluid inlet.

## Mapped I

In the Mesh toolbar, click Mapped.

## Distribution I

- I Right-click Mapped I and choose Distribution.
- **2** Select Boundaries 5 and 6 only.
- 3 In the Settings window for Distribution, locate the Distribution section.
- 4 From the Distribution type list, choose Predefined.
- 5 In the Number of elements text field, type 20.
- 6 In the Element ratio text field, type 2.
- 7 Select the Symmetric distribution check box.

## Distribution 2

- I In the Model Builder window, right-click Mapped I and choose Distribution.
- 2 Select Boundaries 2 and 3 only.
- 3 In the Settings window for Distribution, locate the Distribution section.
- 4 From the Distribution type list, choose Predefined.
- 5 In the Number of elements text field, type 40.
- 6 In the Element ratio text field, type 20.

#### Distribution 3

- I Right-click Distribution 2 and choose Duplicate.
- 2 In the Settings window for Distribution, locate the Boundary Selection section.
- 3 Click Clear Selection.
- 4 Select Boundaries 8 and 9 only.
- 5 Locate the Distribution section. Select the Reverse direction check box.

# Distribution 4

- I In the Model Builder window, right-click Mapped I and choose Distribution.
- **2** Select Boundaries 1, 4, 7, and 10 only.
- 3 In the Settings window for Distribution, locate the Distribution section.
- 4 From the Distribution type list, choose Predefined.
- 5 In the Number of elements text field, type 40 .
- 6 In the Element ratio text field, type 20.

Boundary Layers 1

In the Mesh toolbar, click **Boundary Layers**.

Boundary Layer Properties

- I In the Model Builder window, click Boundary Layer Properties.
- **2** Select Boundaries 2 and 8 only.
- 3 In the Settings window for Boundary Layer Properties, click 🟢 Build All.

Your mesh should now look like this:

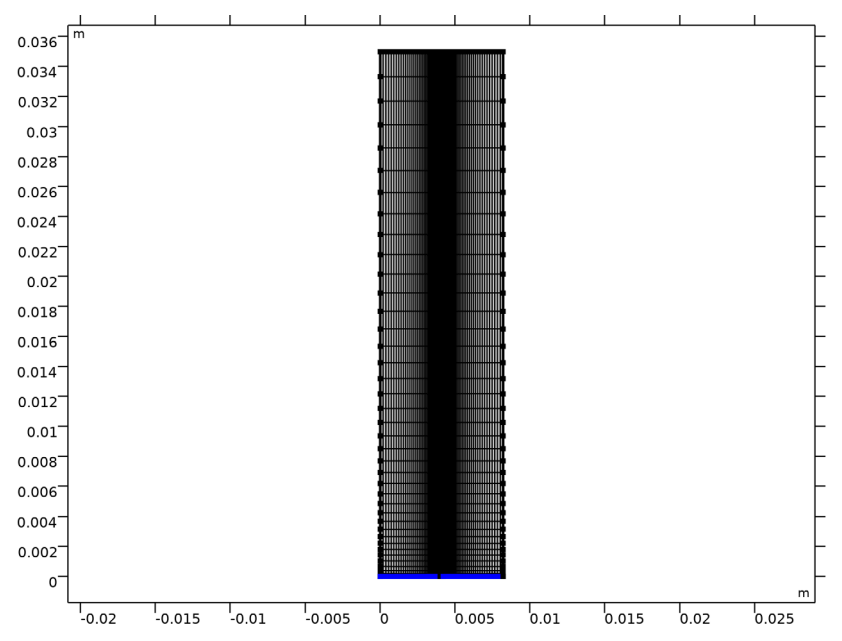

## STUDY I

Run the model for two values of membrane charge concentration using an auxiliary sweep. The problem is then ready for solving.

- I In the Model Builder window, click Study I.
- 2 In the Settings window for Study, locate the Study Settings section.
- **3** Clear the **Generate default plots** check box.

#### Step 2: Stationary

- I In the Model Builder window, under Study I click Step 2: Stationary.
- 2 In the Settings window for Stationary, click to expand the Study Extensions section.
- **3** Select the **Auxiliary sweep** check box.
- 4 Click + Add.
- **5** In the table, enter the following settings:

| Parameter name                                                                                        | Parameter value list | Parameter unit |
|----------------------------------------------------------------------------------------------------|----------------------|----------------|
| c_fix ((0[M] used during Current<br>Distribution Initialization, -cHm<br>used after Auxiliary sweep)) | O -CHM               | mol/m^3        |

6 In the Home toolbar, click **=** Compute.

# RESULTS

Reproduce the plots from the Results and Discussion section in the following way:

2D Plot Group 1

In the Home toolbar, click 🚛 Add Plot Group and choose 2D Plot Group.

Surface 1

- I Right-click 2D Plot Group I and choose Surface.
- 2 In the Settings window for Surface, locate the Expression section.
- **3** In the **Expression** text field, type cV3.

#### Surface 2

- I Right-click Surface I and choose Duplicate.
- 2 In the Settings window for Surface, locate the Expression section.
- **3** In the **Expression** text field, type cV4.
- 4 Click to expand the Inherit Style section. From the Plot list, choose Surface I.
- 5 In the 2D Plot Group I toolbar, click 💽 Plot.

# V3/V4 Species Concentration

- I In the Model Builder window, under Results click 2D Plot Group I.
- 2 In the Settings window for 2D Plot Group, type V3/V4 Species Concentration in the Label text field.
- V3/V4 Species Concentration 1
- I Right-click V3/V4 Species Concentration and choose Duplicate.

Now modify the plot group that was created by the duplicate operation.

Surface 1

- I In the Model Builder window, expand the V3/V4 Species Concentration I node, then click Surface I.
- 2 In the Settings window for Surface, locate the Expression section.
- **3** In the **Expression** text field, type cV2.

#### Surface 2

- I In the Model Builder window, click Surface 2.
- 2 In the Settings window for Surface, locate the Expression section.
- **3** In the **Expression** text field, type cV5.

# V2/V5 Species Concentration

- I In the Model Builder window, click V3/V4 Species Concentration I.
- 2 In the V3/V4 Species Concentration I toolbar, click 💽 Plot.
- 3 In the Settings window for 2D Plot Group, type V2/V5 Species Concentration in the Label text field.

2D Plot Group 3

In the Home toolbar, click 🚛 Add Plot Group and choose 2D Plot Group.

Surface 1

- I Right-click 2D Plot Group 3 and choose Surface.
- 2 In the 2D Plot Group 3 toolbar, click 💿 Plot.

## Electrolyte potential 2D

- I In the Model Builder window, right-click 2D Plot Group 3 and choose Rename.
- 2 In the Rename 2D Plot Group dialog box, type Electrolyte potential 2D in the New label text field.
- 3 Click OK.

Cut Line 2D I

- I In the **Results** toolbar, click  $\frown$  **Cut Line 2D**.
- 2 In the Settings window for Cut Line 2D, locate the Line Data section.
- 3 In row Point I, set Y to H\_cell/2.
- 4 In row Point 2, set X to L\_e\*2+L\_m and y to H\_cell/2.

#### ID Plot Group 4

- I In the Results toolbar, click  $\sim$  ID Plot Group.
- 2 In the Settings window for ID Plot Group, locate the Data section.
- 3 From the Dataset list, choose Cut Line 2D I.
- 4 From the Parameter selection (c\_fix) list, choose Last.

#### Line Graph 1

- I Right-click ID Plot Group 4 and choose Line Graph.
- In the Settings window for Line Graph, click Replace Expression in the upper-right corner of the y-Axis Data section. From the menu, choose Component I (compl)>Definitions> Variables>phil Electrolyte potential (for postprocessing) V.
- 3 In the ID Plot Group 4 toolbar, click 🗿 Plot.

#### Electrolyte potential

- I In the Model Builder window, right-click ID Plot Group 4 and choose Rename.
- 2 In the Rename ID Plot Group dialog box, type Electrolyte potential in the New label text field.
- 3 Click OK.

#### ID Plot Group 5

In the Home toolbar, click 🚛 Add Plot Group and choose ID Plot Group.

#### Line Graph 1

- I Right-click ID Plot Group 5 and choose Line Graph.
- 2 In the Settings window for Line Graph, locate the Data section.
- 3 From the Dataset list, choose Cut Line 2D I.
- 4 From the Parameter selection (c\_fix) list, choose Last.
- 5 Click Replace Expression in the upper-right corner of the y-Axis Data section. From the menu, choose Component I (compl)>Tertiary Current Distribution, Nernst-Planck (Negative)>Electrode kinetics>tcd.ivtot Electrode reaction source A/m<sup>3</sup>.
- 6 In the ID Plot Group 5 toolbar, click **ID** Plot.

Line Graph 2

- I Right-click Line Graph I and choose Duplicate.
- 2 In the Settings window for Line Graph, locate the y-Axis Data section.
- **3** In the **Expression** text field, type tcd3.ivtot.
- 4 In the ID Plot Group 5 toolbar, click 💿 Plot.

#### Electrode reaction current densities

- I In the Model Builder window, right-click ID Plot Group 5 and choose Rename.
- 2 In the Rename ID Plot Group dialog box, type Electrode reaction current densities in the New label text field.
- 3 Click OK.

#### 2D Plot Group 6

In the Home toolbar, click 🚛 Add Plot Group and choose 2D Plot Group.

#### Surface 1

- I Right-click 2D Plot Group 6 and choose Surface.
- 2 In the Settings window for Surface, locate the Expression section.
- **3** In the **Expression** text field, type log(abs(rd)).
- 4 In the 2D Plot Group 6 toolbar, click 💿 Plot.

#### Dissociation rate

- I In the Model Builder window, right-click 2D Plot Group 6 and choose Rename.
- 2 In the Rename 2D Plot Group dialog box, type Dissociation rate in the New label text field.
- 3 Click OK.

ID Plot Group 7

- I In the Home toolbar, click 🚛 Add Plot Group and choose ID Plot Group.
- 2 In the Settings window for ID Plot Group, locate the Data section.
- 3 From the Dataset list, choose Cut Line 2D I.
- 4 From the Parameter selection (c\_fix) list, choose Last.

#### Line Graph 1

- I Right-click ID Plot Group 7 and choose Line Graph.
- 2 In the Settings window for Line Graph, locate the y-Axis Data section.
- **3** In the **Expression** text field, type **a**H.

- 4 Click to expand the Legends section. Select the Show legends check box.
- 5 From the Legends list, choose Manual.
- 6 In the table, enter the following settings:

#### Legends

аΗ

Line Graph 2

- I Right-click Line Graph I and choose Duplicate.
- 2 In the Settings window for Line Graph, locate the y-Axis Data section.
- **3** In the **Expression** text field, type aHS04.
- 4 Locate the Legends section. In the table, enter the following settings:

#### Legends

aHS04

Line Graph 3

- I Right-click Line Graph 2 and choose Duplicate.
- 2 In the Settings window for Line Graph, locate the y-Axis Data section.
- **3** In the **Expression** text field, type aS04.
- 4 Locate the Legends section. In the table, enter the following settings:

#### Legends

aS04

### Sulfuric acid species

- I In the Model Builder window, click ID Plot Group 7.
- 2 In the ID Plot Group 7 toolbar, click 💿 Plot.
- **3** In the **Settings** window for **ID Plot Group**, type Sulfuric acid species in the **Label** text field.

### ID Plot Group 8

- I In the Home toolbar, click 🚛 Add Plot Group and choose ID Plot Group.
- 2 In the Settings window for ID Plot Group, locate the Data section.
- 3 From the Dataset list, choose Cut Line 2D I.
- 4 From the Parameter selection (c\_fix) list, choose Last.

# Line Graph I

- I Right-click ID Plot Group 8 and choose Line Graph.
- 2 In the Settings window for Line Graph, locate the y-Axis Data section.
- **3** In the **Expression** text field, type aV2.
- 4 Locate the Legends section. Select the Show legends check box.
- 5 From the Legends list, choose Manual.
- 6 In the table, enter the following settings:

# Legends

aV2

Line Graph 2

- I Right-click Line Graph I and choose Duplicate.
- 2 In the Settings window for Line Graph, locate the y-Axis Data section.
- **3** In the **Expression** text field, type aV3.
- **4** Locate the **Legends** section. In the table, enter the following settings:

#### Legends

aV3

Line Graph 3

- I Right-click Line Graph 2 and choose Duplicate.
- 2 In the Settings window for Line Graph, locate the y-Axis Data section.
- **3** In the **Expression** text field, type aV4.
- **4** Locate the **Legends** section. In the table, enter the following settings:

#### Legends

aV4

Line Graph 4

- I Right-click Line Graph 3 and choose Duplicate.
- 2 In the Settings window for Line Graph, locate the y-Axis Data section.
- **3** In the **Expression** text field, type aV5.
- 4 Locate the Legends section. In the table, enter the following settings:

#### Legends

aV5

#### V2/V3/V4/V5

- I In the Model Builder window, click ID Plot Group 8.
- 2 In the ID Plot Group 8 toolbar, click 💿 Plot.
- 3 In the Settings window for ID Plot Group, type V2/V3/V4/V5 in the Label text field.

#### ID Plot Group 9

- I In the Home toolbar, click 🚛 Add Plot Group and choose ID Plot Group.
- 2 In the Settings window for ID Plot Group, locate the Data section.
- 3 From the Dataset list, choose Cut Line 2D I.
- 4 From the Parameter selection (c\_fix) list, choose Last.

## Line Graph I

- I Right-click ID Plot Group 9 and choose Line Graph.
- 2 In the Settings window for Line Graph, locate the y-Axis Data section.
- **3** In the **Expression** text field, type Hx\*F\_const.
- 4 Locate the Legends section. Select the Show legends check box.
- 5 From the Legends list, choose Manual.
- 6 In the table, enter the following settings:

#### Legends

Flux, H

Line Graph 2

- I Right-click Line Graph I and choose Duplicate.
- 2 In the Settings window for Line Graph, locate the y-Axis Data section.
- **3** In the **Expression** text field, type -HSO4x\*F\_const.
- 4 Locate the Legends section. In the table, enter the following settings:

#### Legends

## Flux, HSO4

#### Line Graph 3

- I Right-click Line Graph 2 and choose Duplicate.
- 2 In the Settings window for Line Graph, locate the y-Axis Data section.
- **3** In the **Expression** text field, type -2\*F\_const\*S04x.

**4** Locate the **Legends** section. In the table, enter the following settings:

# Legends

Flux, SO4

Fluxes

- I In the Model Builder window, click ID Plot Group 9.
- 2 In the ID Plot Group 9 toolbar, click 💽 Plot.
- 3 In the Settings window for ID Plot Group, type Fluxes in the Label text field.